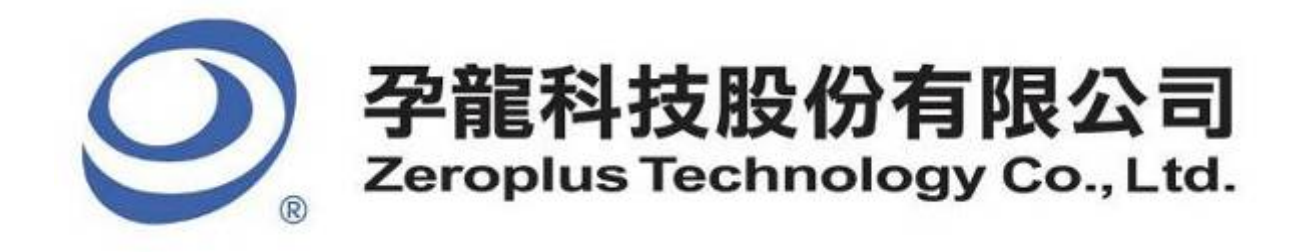

# SPECIFICATION

**MODEL: IIC Specification** 

**PART NO** : B08015

VERSION : V1.07

| Appro           | over | Check | Design            |       | Customer Confirm          |
|-----------------|------|-------|-------------------|-------|---------------------------|
| GM              | PM   | CHECK | Design            |       |                           |
|                 |      |       |                   |       |                           |
|                 |      |       |                   |       |                           |
|                 |      |       |                   |       |                           |
|                 |      | *A    | fter signature yo | u fax | to zeroplus company, plea |
| IO 122 Ham Do D | d    |       | Tal               | . 002 | 2 ((20)2225               |

2F, NO.123, Jian Ba Rd, Chung Ho City, Taipei Hsian, R.O.C. Tel:+886-2-66202225 Fax:+886-2-22234362

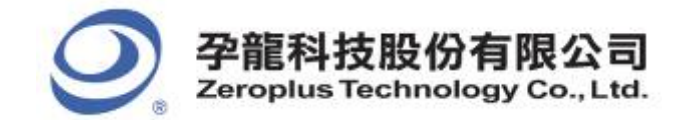

2F., No.123, Jian Ba Rd, Chung Ho City, Taipei Hsien, R.O.C. Tel: 886-2-66202225 Fax: 886-2-22234362

# Content

| 1 | Software Installation  | 3  |
|---|------------------------|----|
| 2 | User Interface         | 7  |
| 3 | Operating Instructions | 11 |

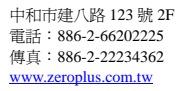

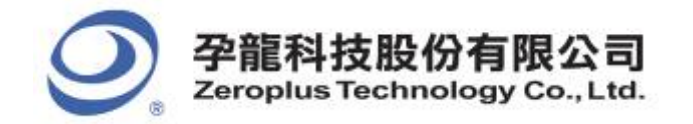

# **1** Software Installation

Please install the software as the following steps:

Remark: 1. The installation steps for all protocol analyzers are the same; you can complete the installation by following procedures. Below is an example on how to install protocol analyzer SSI.
 Remark: 2. We won't have additional notice for you, when there is any modification of the module

specification. If there is some unconformity caused by the module version upgrade, users should take the module software as the standard.

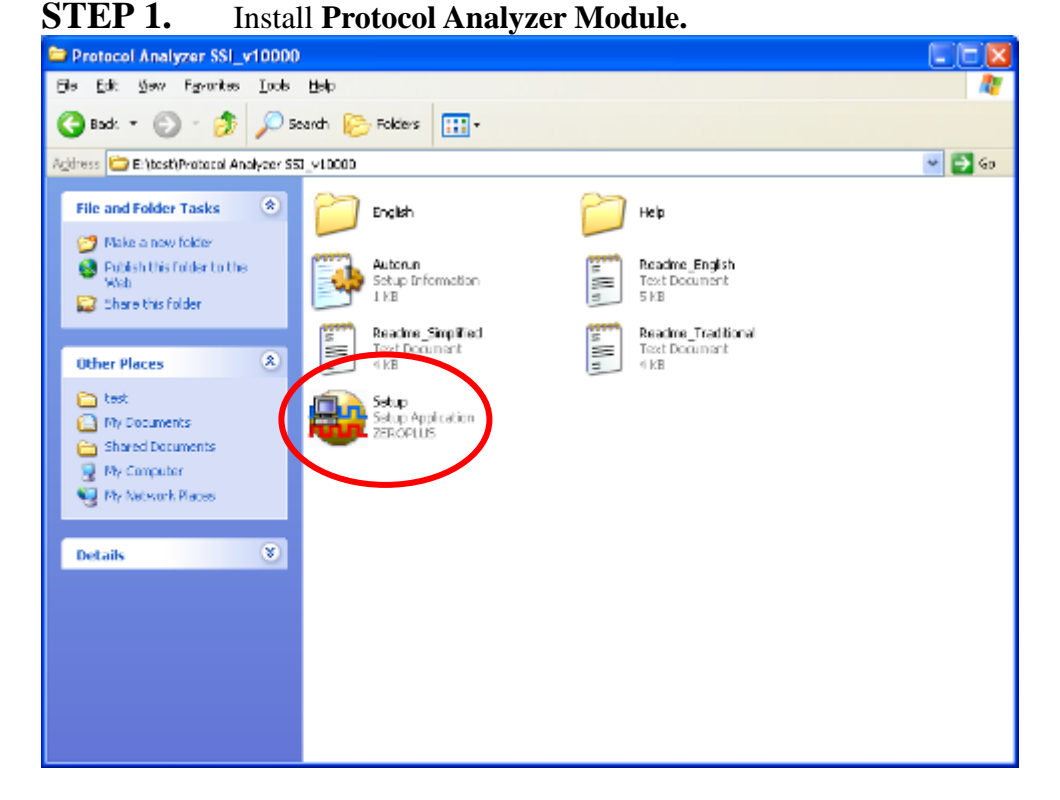

**STEP 2.** Click **Install**.

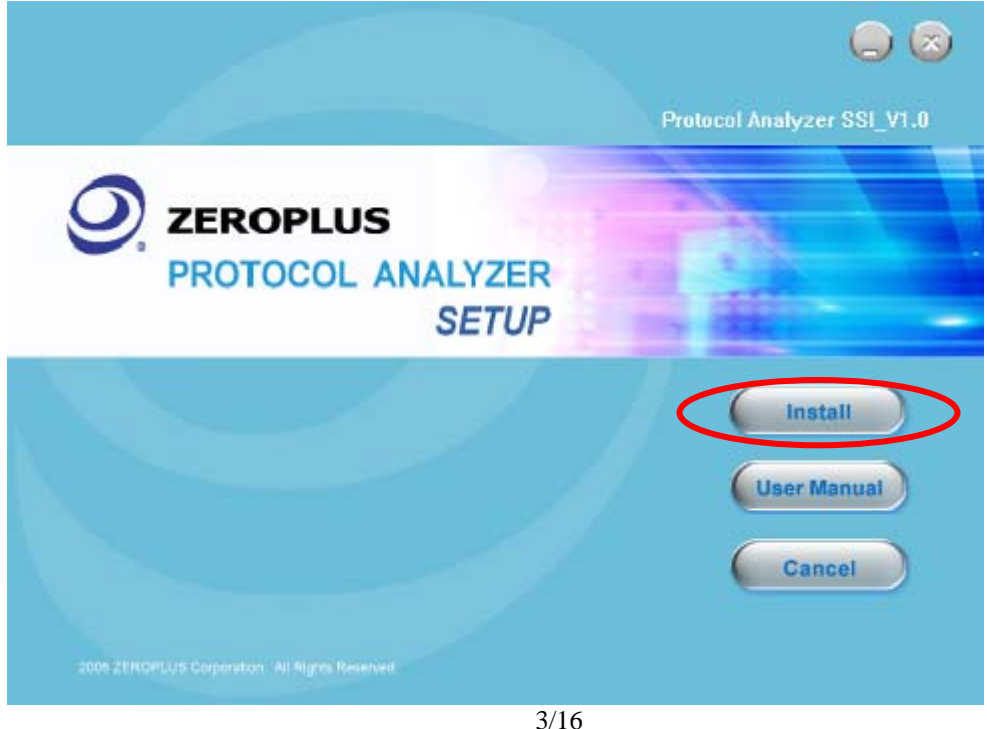

Copyright <sup>©</sup> Zeroplus technology CO., LTD. All rights reserved. Publication Release:

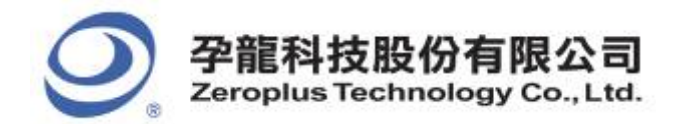

2F., No.123, Jian Ba Rd, Chung Ho City, Taipei Hsien, R.O.C. Tel: 886-2-66202225 Fax: 886-2-22234362

#### **STEP 3.** Click **Next.**

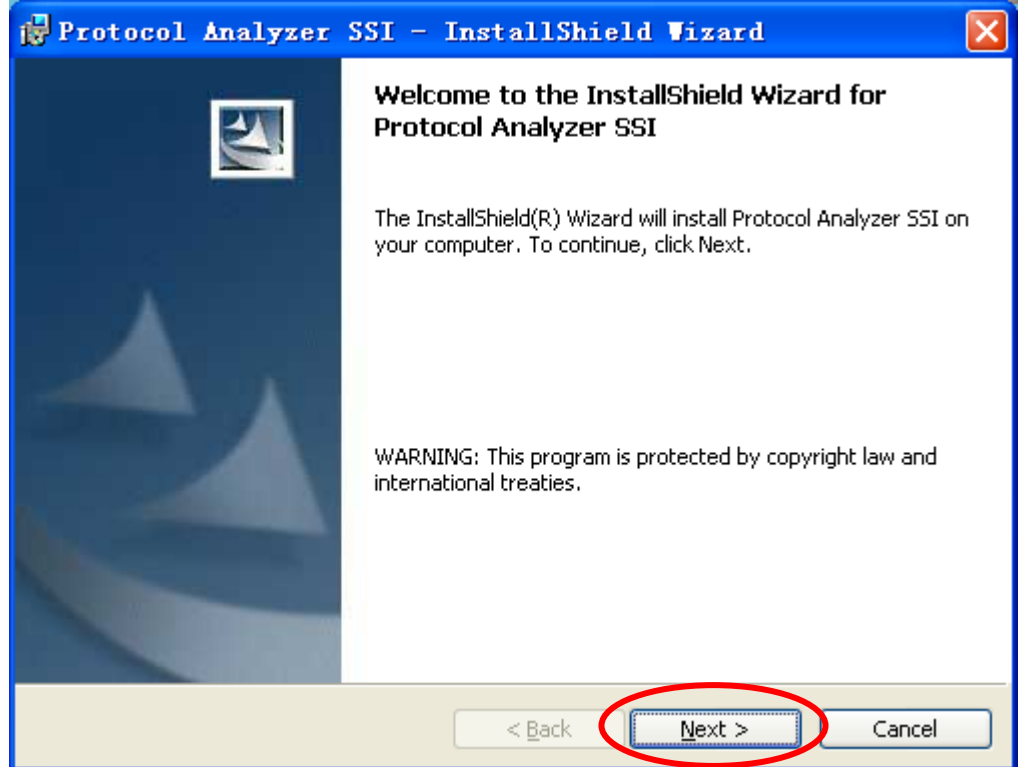

#### **STEP 4.** Select **I accept the terms in the license agreement**, and then press **Next**.

| 1  | Protocol Analyzer SSI - InstallShield Vizard                                                                                                    | × |
|----|----------------------------------------------------------------------------------------------------|---|
|    | License Agreement Please read the following license agreement carefully.                                                                         |   |
|    |                                                                                                    |   |
|    | LICENSE AGREEMENT                                                                                                    |   |
|    | IMPORTANT-READ CAREFULLY : This LICENSE AGREEMENT is                                                                                             |   |
|    | entered into effect between ZEROPLUS Technology Co., Ltd. (hereinafter                                                                           |   |
|    | "ZEROPLOS") and Customer (Individual or Registered Company).                                                                                     |   |
|    | Whereas, ZEROPLUS owns a software product, including computer                                                                                    |   |
|    | software as a package product for certain computer products, relevant<br>intermediary, product information, electronic file and internet on-line |   |
|    | downloadable software, electronic file and service, known as " ZEROPLUS                                                                          | ~ |
| K  | I accept the terms in the license agreement                                                                                                    |   |
|    | $\bigcirc$ I $\underline{\mathrm{do}}$ not accept the terms in the license agreement                                                             |   |
| Ir | nstallShield                                                                                                    |   |
|    | < <u>B</u> ack <u>N</u> ext > Cancel                                                                                                    |   |

4/16

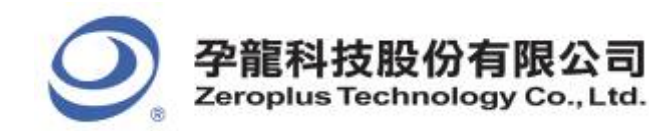

#### **STEP 5.** Fill in users' information in the below dialog box and click **Next**.

| 🙀 Protocol Analyzer SSI - InstallShield Wizard                                                 |        |
|------------------------------------------------------------------------------------------------|--------|
| Customer Information<br>Please enter your information.                                         |        |
| User Name:<br>sunshine                                                                         |        |
| Organization:<br>zeroplus                                                                      |        |
| Install this application for:                                                                  |        |
| <ul> <li>Anyone who uses this computer (all users):</li> <li>Only for me (sunshine)</li> </ul> |        |
| InstallShield                                                                                  | Cancel |

# **STEP 6.** First, select **Complete** and then click **Next**.

| 🛃 Protocol 🗚                 | nalyzer SSI - InstallShield Wizard 🛛 🛛 🔀                                                                           |
|------------------------------|----------------------------------------------------------------------------------------------------|
| Setup Type<br>Choose the set | up type that best suits your needs.                                                                                |
| Please select a              | setup type.                                                                                                    |
| ⊙ <u>Complete</u>            | All program features will be installed. (Requires the most disk<br>space.)                                         |
| O Cu <u>s</u> tom            | Choose which program features you want installed and where they will be installed. Recommended for advanced users. |
| InstallShield                | < <u>B</u> ack <u>N</u> ext > Cancel                                                                               |

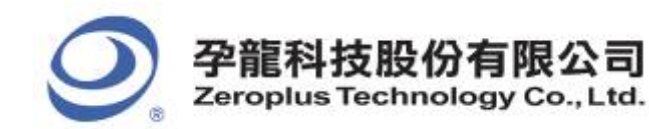

#### **STEP 7.** Click **Install** to begin the installation.

| 🛃 Protocol Analyzer SSI - InstallShield Vizard 🛛 🚺                                                              |
|----------------------------------------------------------------------------------------------------|
| Ready to Install the Program The wizard is ready to begin installation.                                         |
| Click Install to begin the installation.                                                                        |
| If you want to review or change any of your installation settings, click Back. Click Cancel to exit the wizard. |
|                                                                                                    |
|                                                                                                    |
|                                                                                                    |
|                                                                                                    |
| Tectal/Shield                                                                                                   |
| < <u>B</u> ack Install Cancel                                                                                   |

# **STEP 8.** Click **Finish** to complete the installation.

| 🛃 Protocol Analyzer | SSI - InstallShield Vizard                                                                                     | $\mathbf{X}$ |
|---------------------|----------------------------------------------------------------------------------------------------|--------------|
|                     | InstallShield Wizard Completed                                                                                 |              |
|                     | The InstallShield Wizard has successfully installed Protocol<br>Analyzer SSI. Click Finish to exit the wizard. |              |
|                     | < <u>B</u> ack <u>Finish</u> Cancel                                                                            |              |

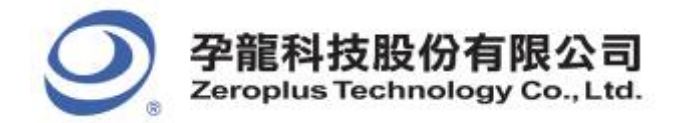

# 2 User Interface

Please refer to the below images to select options of setting **IIC MODULE**.

# IIC Configuration Dialog Box

| PROTOCOL ANALYZE                     | R IIC SETUP:       | Bus 1    |            |          |
|--------------------------------------|--------------------|----------|------------|----------|
| Configuration Timin                  | g   Package   Regi | ister    |            |          |
| -Pin Assignment<br>Protocol Analyzer | Nam, Busl          | SDA : AO | SCL :      | A1 💌     |
| -Protocol Analyzer                   | Setting            |          |            |          |
| Custom Sett                          | ing                |          |            |          |
| -Protocol Analyzer                   | Color              |          |            |          |
| START                                | DATA               | ADDRESS  | READ       | WRITE    |
|                                      |                    | ••••     |            |          |
| A-ACK                                | A-NACK             | D-ACK    | D-NACK     | STOP     |
|                                      |                    |          |            |          |
|                                      |                    |          |            |          |
|                                      |                    | ОК С     | ancel Defa | ult Help |

Pin Assignment: Select the displayed name for Protocol Analyzer IIC presently.

SDA Channel: Select SDA channel in IIC protocol.

SCL Channel: Select SCL channel in IIC protocol.

Custom Setting: Open the protocol analyzer IIC Custom Setting dialog box.

**Protocol Analyzer Color**: Set the displayed colors of all sections, including DATA/ADDRESS, START, READ, WRITE, A-ACK, A-NACK, D-ACK, D-NACK and STOP.

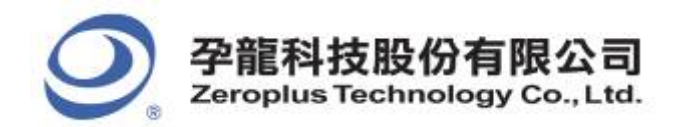

# IIC Protocol Analyzer Customize Dialog Box.

| Protocol Analyzer Customize                                                                                        |                                                                                                    | ×                       |
|----------------------------------------------------------------------------------------------------|----------------------------------------------------------------------------------------------------|-------------------------|
| Read / Write bit<br>Active<br>Read Bit Conditions<br>High C Low<br>Ack Bit<br>Don't Stop Analysis When NACK happen | Data Area<br>Contents Address Data<br>Name: ADDRESS DATA<br>Number of Bit: 7 8<br>Address left shift one bit then | OK<br>Cancel<br>Default |
| Ack Bit Conditions Ack Bit = Low<br>C High  C Low                                                                  | AND Read/write bit                                                                                                |                         |

Regarding judging the data in protocol analyzer IIC, judge SDA data when SCL performs as **Rising Edge**. For example, when SCL is **Rising Edge**, SDA is 0(Low Level), and the data captured in protocol analyzer IIC is 0(Low Level).

**Read/Write bit:** Set the judgement condition of **Read/Write** bit. The default **Read** condition is high level, and the default **Write** condition is low level. That is to say, the default judgement of **Read/Write** bit is that when SDA is equal to 0, it denotes WRITE; when SDA is equal to 1, it denotes READ.

Ack Bit: Set the judgement conditions for Ack Bit. The default of Ack Bit is Low; the default of NoACK Bit is High. That is to say, when SDA is equal to 0, it denotes ACK; when SDA is equal to 1, it denotes NACK.

#### Data Area:

Name: The name can be edited; the defaults on the image are ADDRESS and DATA.

**Number of Bit:** Bit number can be edited. The defaults on the image are that ADDRESS is 7bit and DATA is 8bit.

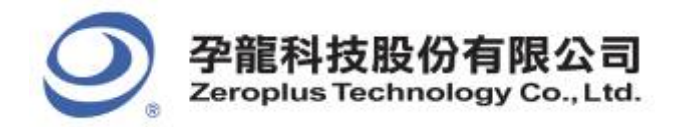

# **IIC Timing Dialog Box**

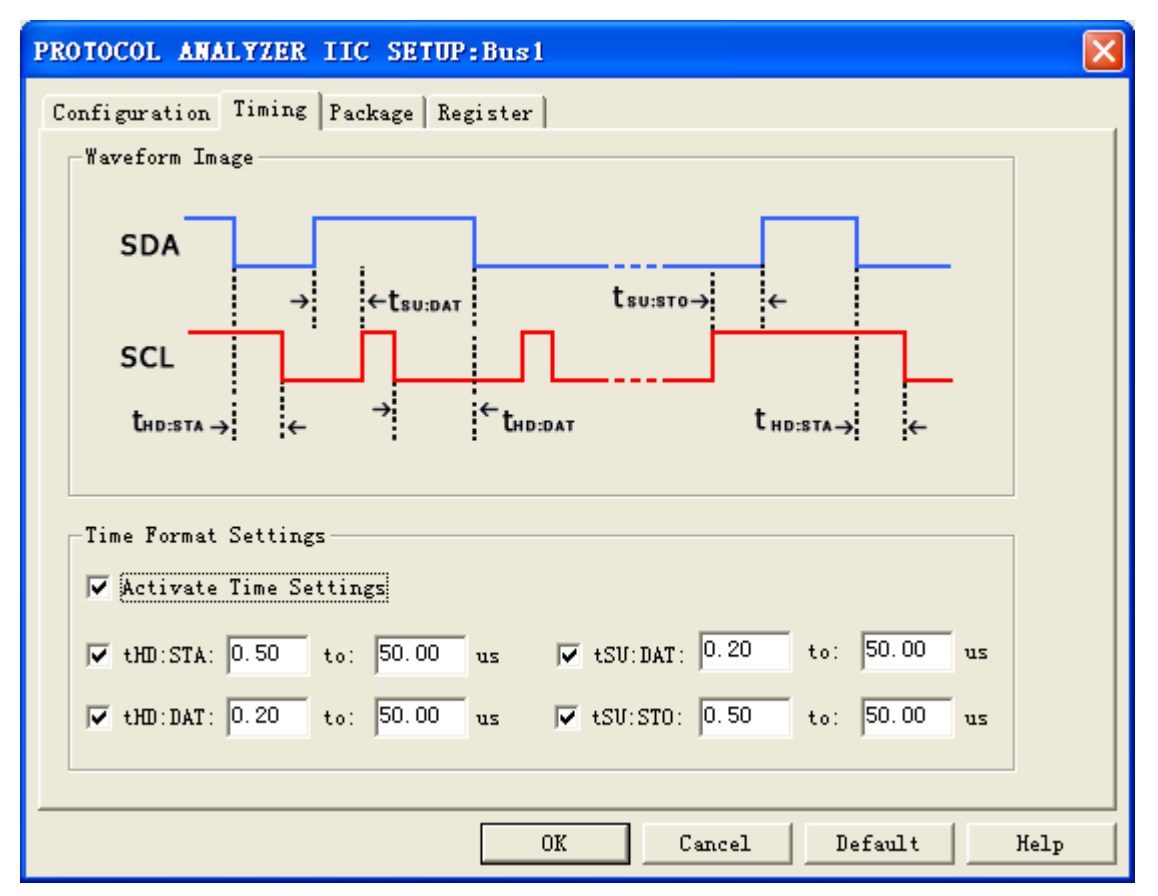

Waveform Image: Describe the position of the set time.

**Time Format Settings**: When the Time Settings are activated, the set time will become the condition of judging decoding. For example, when you want to decode START, you should judge whether the conditions of START is satisfied firstly, and then judge whether the set time of tHD: STA is coincident with the factual waveform. If the two conditions are satisfied, the START can be decoded. Other segments decoding of the package are the same as START decoding.

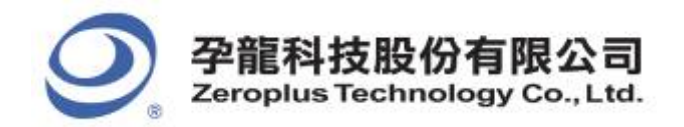

2F., No.123, Jian Ba Rd, Chung Ho City, Taipei Hsien, R.O.C. Tel: 886-2-66202225 Fax: 886-2-22234362

# IIC Package Dialog Box

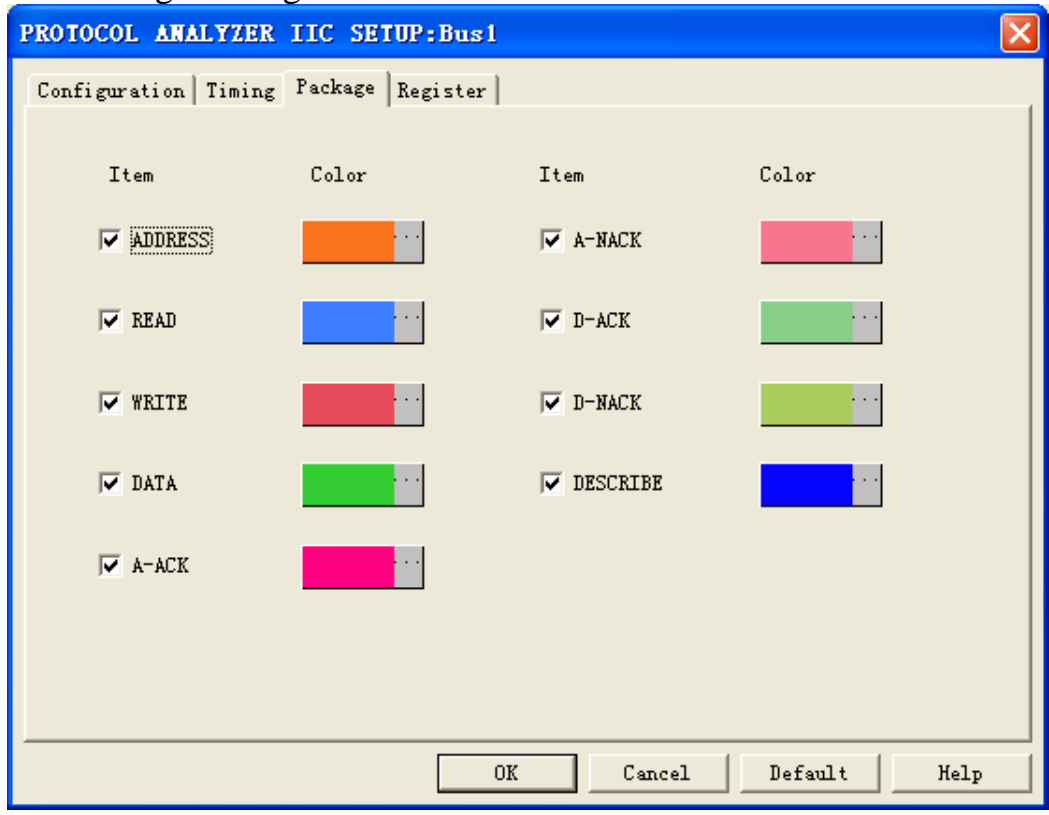

In the package part, users can select the displayed items and set their colors.

# IIC Register Dialog Box

| PROTOCOL ANALYZER IIC SETUP:Bu                                                                    | 1 <b>5</b> 1                                                                        | $\mathbf{\times}$ |
|---------------------------------------------------------------------------------------------------|-------------------------------------------------------------------------------------|-------------------|
| Configuration   Timing   Package   Regist                                                         | er                                                                                  |                   |
|                                                                                                   |                                                                                     |                   |
|                                                                                                   |                                                                                     |                   |
|                                                                                                   |                                                                                     |                   |
| Vse IIC for free!                                                                                 |                                                                                     |                   |
| If you have questions about operati<br>instructions below.Our technical su<br>questions you have. | ng software please follow the appropriate<br>pport team will be happy to answer any |                   |
| >> By phone:                                                                                      | Tel:886-2-66202225                                                                  |                   |
| >> Applications through EMail:                                                                    | service_20zeroplus.com.tw                                                           |                   |
| >> Website:                                                                                       | http://www.zeroplus.com.tw                                                          |                   |
| Copyright(C) 1997-2008 ZEROPLUS TEC                                                               | HNOLOGY CO., LTD.                                                                   |                   |
|                                                                                                   |                                                                                     |                   |
|                                                                                                   |                                                                                     |                   |
|                                                                                                   |                                                                                     |                   |
|                                                                                                   | OK Cancel Default Help                                                              |                   |

There is Zeroplus company information. If you have any questions about software operations, you can contact Zeroplus by Telephone or Email.

10/16

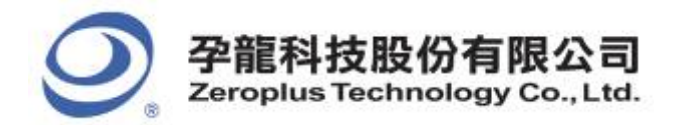

# **3** Operating Instructions

**STEP 1.** Group the unanalyzed channels into **Bus1** by pressing the **Right Key** on the mouse.

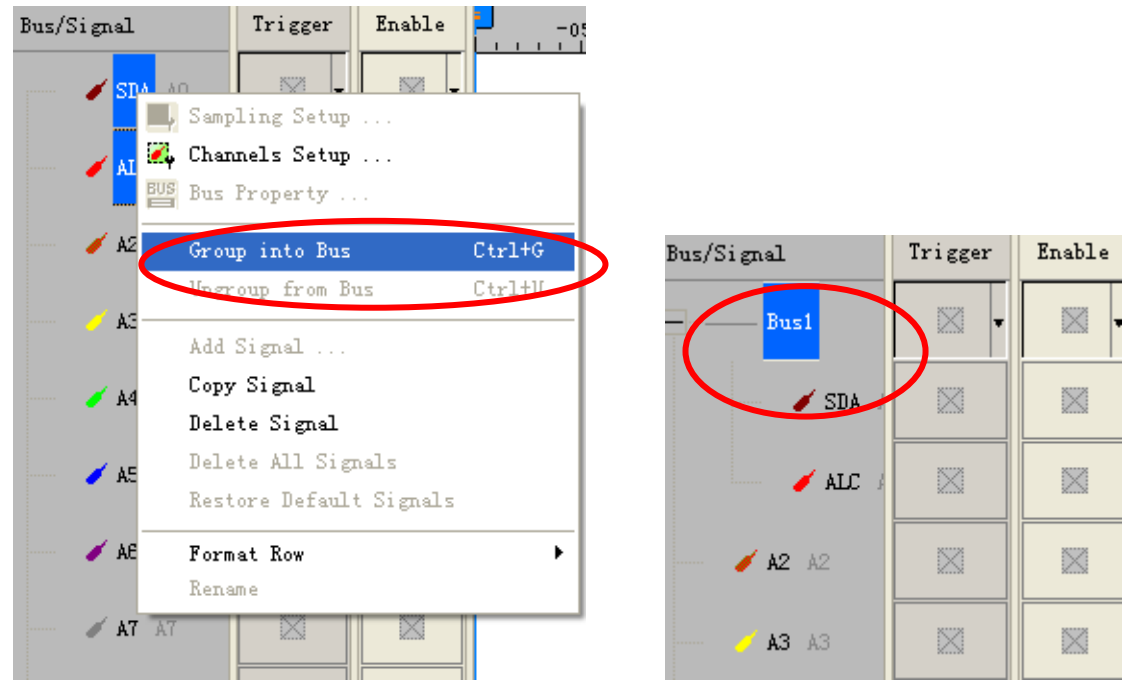

STEP 2. Select Bus1, then press Right Key on the mouse to list menu, then press Bus Property or Bus bar on the toolbar to open Bus Property dialog box.

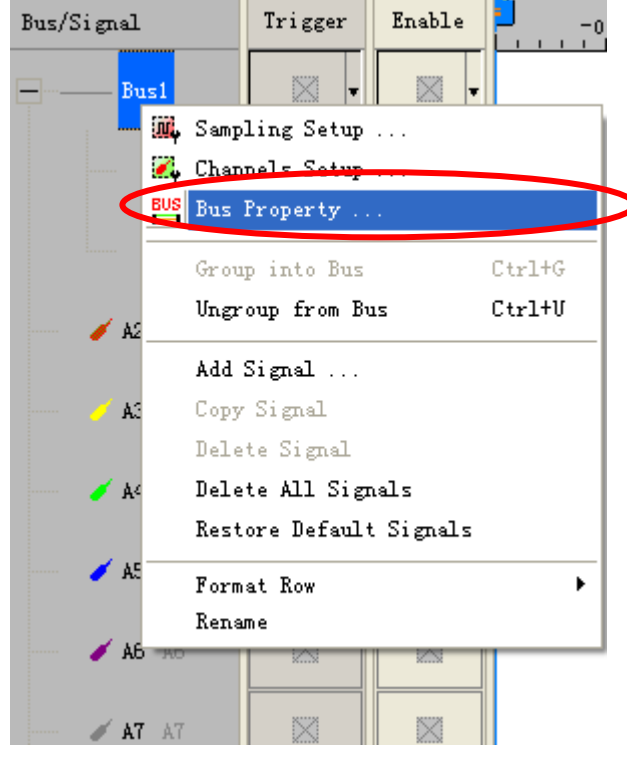

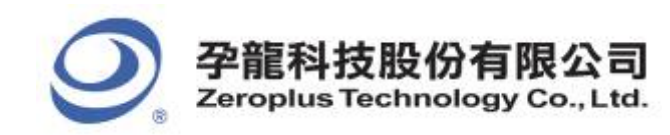

2F., No.123,Jian Ba Rd, Chung Ho City, Taipei Hsien, R.O.C. Tel: 886-2-66202225 Fax: 886-2-22234362

**STEP 3.** For Protocol Analyzer IIC Parameters Configuration, select Protocol Analyzer, and then choose **ZEROPLUS LA IIC MODULE V1.07.** Next click **Parameters Configuration** to open **Parameters Configuration** dialog box.

| Bus Property                                                                                                    |                               |
|----------------------------------------------------------------------------------------------------|-------------------------------|
| General Bus Setting                                                                                                    |                               |
| C General Bus                                                                                                    | Color Config                  |
| Activate the Latch function                                                                                                    | A0 🔽                          |
|                                                                                                    | Rising analysis 💌             |
| Protocol Analyzer Setting                                                                                                    |                               |
| Protocol Analyzer                                                                                                    | Parameters Config             |
| <ul> <li>ZEROPLUS LA DMX512 MODULE V1</li> <li>ZEROPLUS LA DSA MODULE V1.02</li> <li>ZEROPLUS LA FLEXRAY 2.1A MODULE</li> <li>ZEROPLUS LA HDQ MODULE V2.04</li> <li>ZEROPLUS LA IIC MODULE V1.07</li> <li>ZEROPLUS LA IIC LIN MODULE V1.07</li> </ul> | .03                           |
| <ul> <li>ZEROPLUS LA IIS MODULE V1.05</li> <li>ZEROPLUS LA IRDA MODULE V1.04</li> <li>ZEROPLUS LA JTAG 2.0 MODULE V1.04</li> </ul>                                                                                                    | 1.02                          |
| 🔽 Use the DsDp                                                                                                    | Find                          |
| More protocol analyzer: http://www.z                                                                                                    | eroplus.com.tw<br>Cancel Help |

STEP 4. Click Parameters Configuration to open the IIC Configuration dialog box as following.

| PROTOCOL ANALYZE                      | R IIC SETUP: | Bus 1    |            |          |  |  |
|---------------------------------------|--------------|----------|------------|----------|--|--|
| Configuration Timing Package Register |              |          |            |          |  |  |
| -Pin Assignment<br>Protocol Analyzer  | Nam, Busl    | SDA : AO | SCL :      | A1 💌     |  |  |
| Protocol Analyzer                     | Setting      |          |            |          |  |  |
| Custom Sett:                          | ing          |          |            |          |  |  |
| -Protocol Analyzer                    | Color —      |          |            |          |  |  |
| START                                 | DATA<br>···· | ADDRESS  | READ       | WRITE    |  |  |
| A-ACK                                 | A-NACK       | D-ACK    | D-NACK     | STOP     |  |  |
|                                       |              |          |            |          |  |  |
|                                       |              |          |            |          |  |  |
|                                       |              |          |            |          |  |  |
|                                       |              | OK C     | ancel Defa | ilt Help |  |  |
|                                       |              | 12/16    |            |          |  |  |

Copyright © Zeroplus technology CO., LTD. All rights reserved. Publication Release:

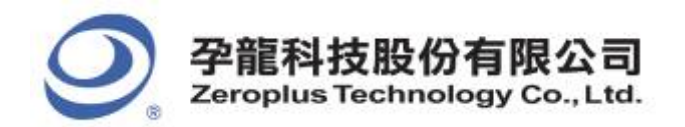

#### **STEP 5.** Set the channels of **SDA** and **SCL** in Pin Assignment section.

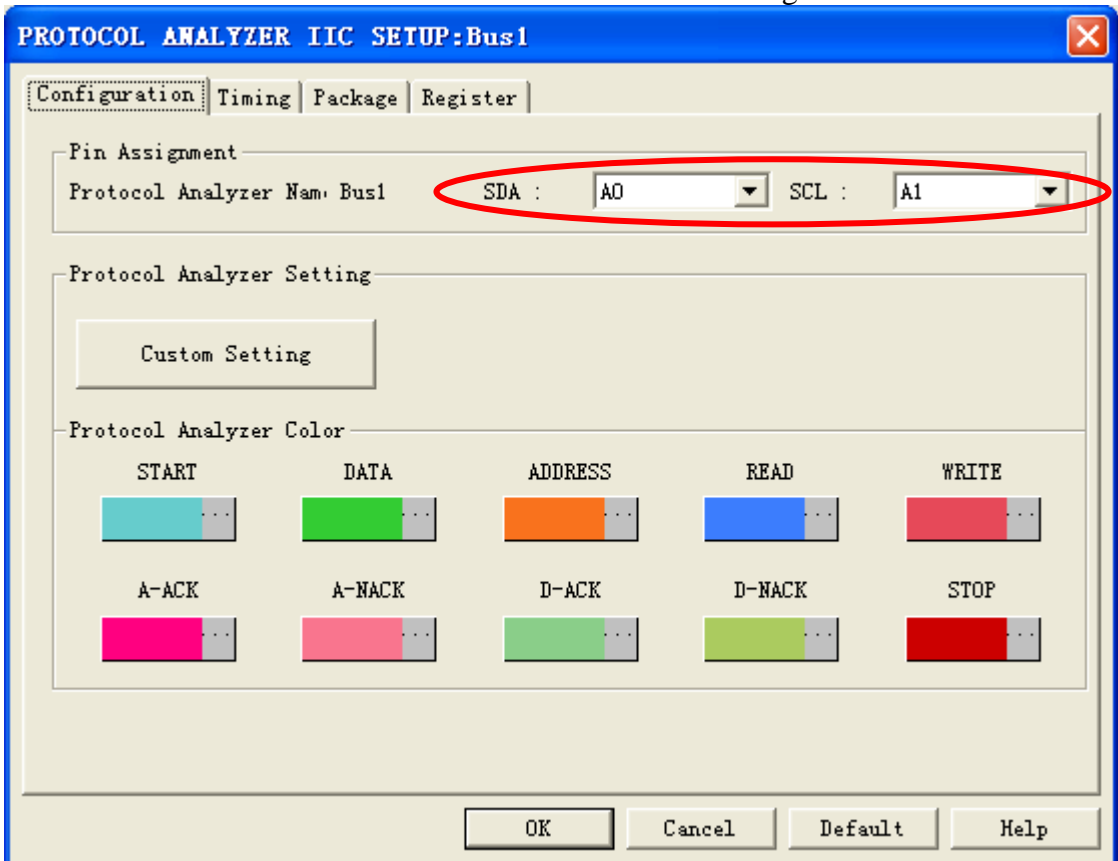

#### **STEP 6.** Set Custom Setting.

| PROTOCOL ANALYZE          | R IIC SETUP:      | Bus1     |         |       |  |  |
|---------------------------|-------------------|----------|---------|-------|--|--|
| [Configuration] Timin     | g   Package   Reg | ister    |         |       |  |  |
| Pin Assignment —          |                   |          |         |       |  |  |
| Protocol Analyzer         | Nam, Busl         | SDA : AO | ▼ SCL : | A1 💌  |  |  |
| Protocol Analyzer Setting |                   |          |         |       |  |  |
|                           |                   |          |         |       |  |  |
| Custom Sett               | ing               |          |         |       |  |  |
| -Protocol Analyzer Color  |                   |          |         |       |  |  |
| START                     | DATA              | ADDRESS  | READ    | WRITE |  |  |
|                           |                   |          |         |       |  |  |
| A-ACK                     | A-NACK            | D-ACK    | D-NACK  | STOP  |  |  |
|                           |                   |          | • • •   |       |  |  |
|                           |                   |          |         |       |  |  |
|                           |                   |          |         |       |  |  |
|                           |                   |          |         |       |  |  |
| UK Cancel Default Help    |                   |          |         |       |  |  |

13/16

Copyright © Zeroplus technology CO., LTD. All rights reserved. Publication Release:

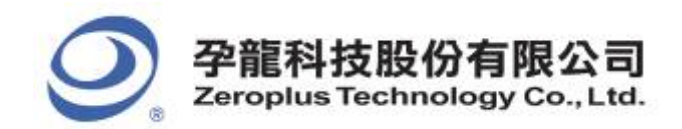

# **STEP 7.** Set **Read/Write bit**.

| Protocol Analyzer Customize                                                                                                    |                                                                                                    |                         |
|----------------------------------------------------------------------------------------------------|----------------------------------------------------------------------------------------------------|-------------------------|
| Read / Write bit         ✓ Active         Read Bit Conditions         ● High ● Low         Ack Bit         ✓ Don't Stop Analysis When NACK happen         Ack Bit Conditions         Ack Bit Conditions         Ack Bit Conditions         Ack Bit Conditions         Ack Bit Conditions         Ack Bit Conditions         Ack Bit = Low         NoAck Bit = High | Data Area<br>Contents Address Data<br>Name: ADDRESS DATA<br>Number of Bit: 7 8<br>Address left shift one bit then<br>AND Read/Write bit | OK<br>Cancel<br>Default |

# **STEP 8.** Set Ack Bit.

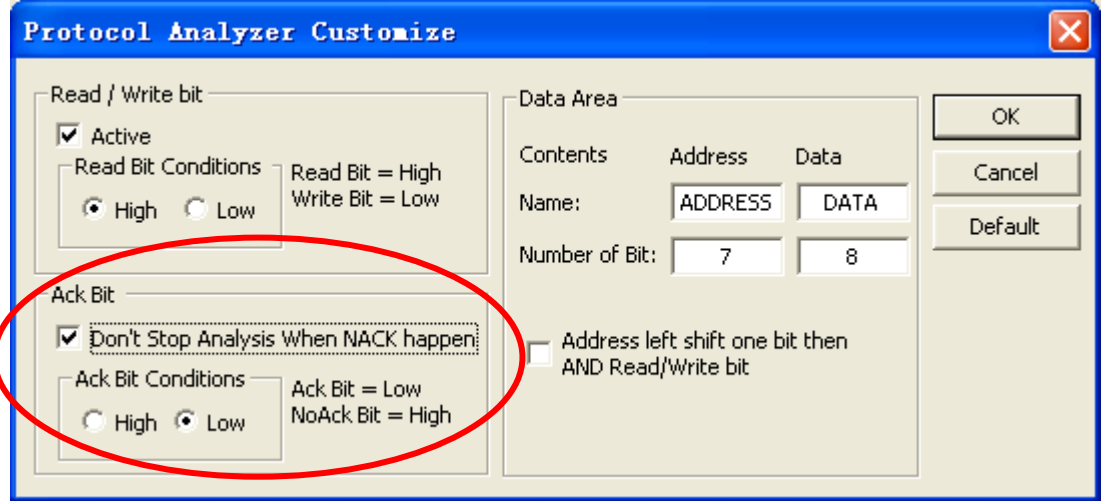

## **STEP 9.** Set **Data Area**.

| Protocol Analyzer Customize                                                                               |                                                                                                    |                         |
|----------------------------------------------------------------------------------------------------|----------------------------------------------------------------------------------------------------|-------------------------|
| Read / Write bit<br>✓ Active<br>Read Bit Conditions<br>← High ← Low<br>Write Bit = Low                    | Data Area       Contents     Address       Data       Name:       ADDRESS       DATA       Number of Bit:       7 | OK<br>Cancel<br>Default |
| Ack Bit<br>Don't Stop Analysis When NACK happe<br>Ack Bit Conditions<br>Ack Bit = Low<br>NoAck Bit = High | Address left shift one bit then<br>AND Read/Write bit                                                             |                         |

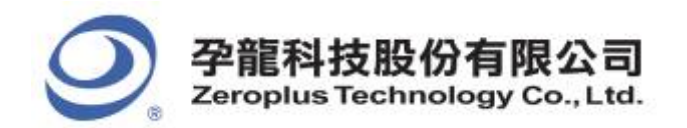

2F., No.123, Jian Ba Rd, Chung Ho City, Taipei Hsien, R.O.C. Tel: 886-2-66202225 Fax: 886-2-22234362

## **STEP 10.** Set **Timing**.

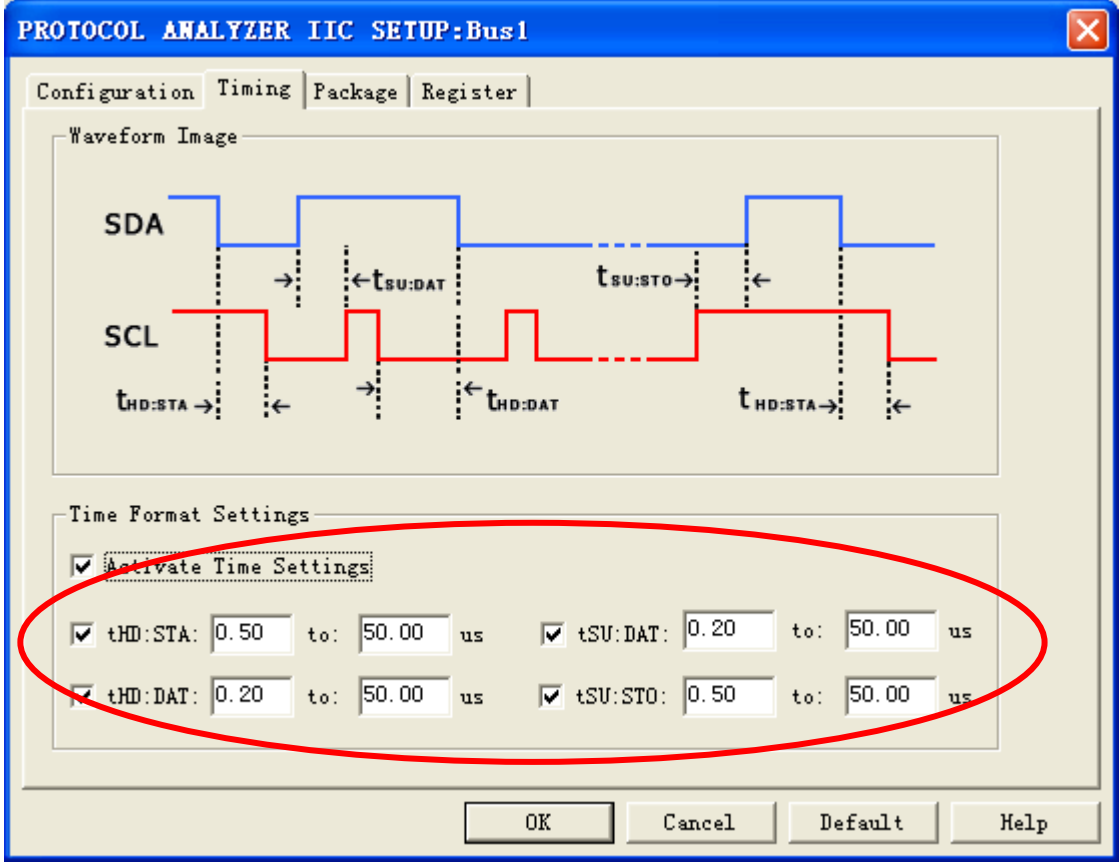

#### **STEP 11.** Set the colors for Protocol Analyzer IIC.

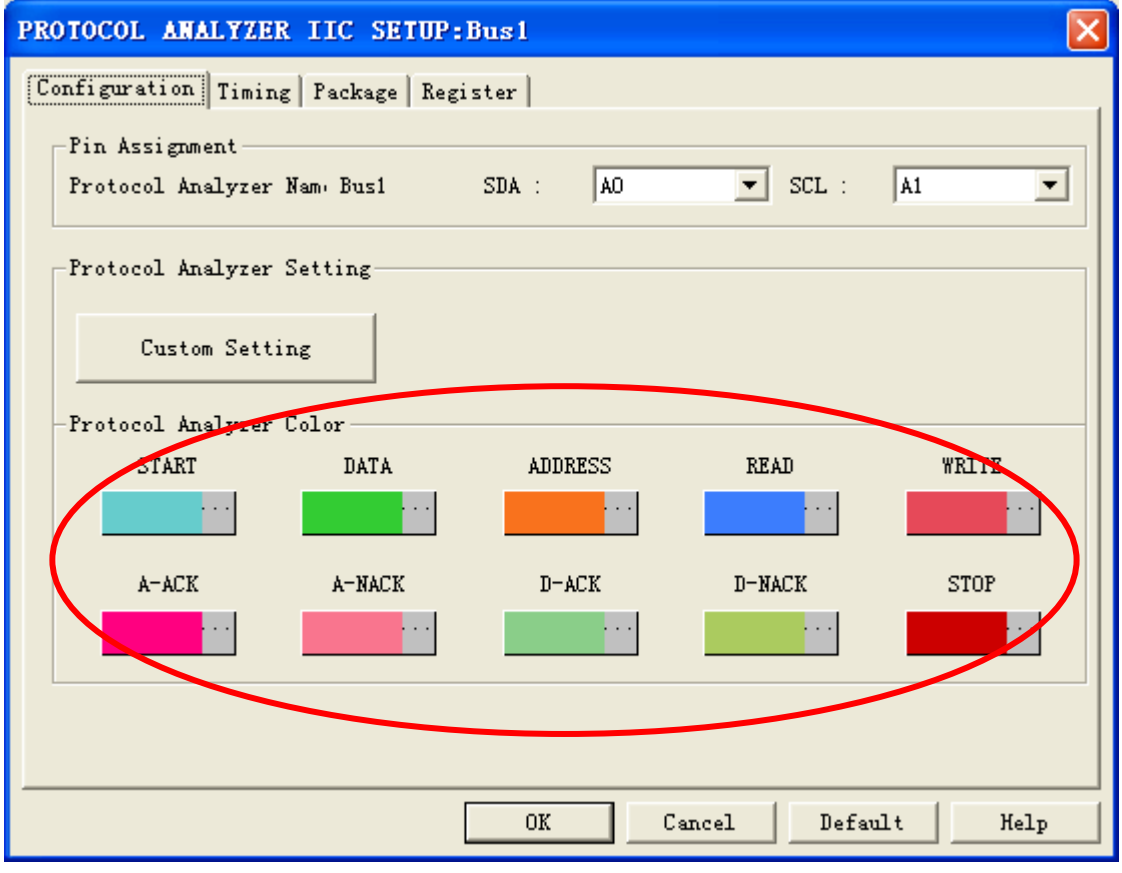

15/16

Copyright © Zeroplus technology CO., LTD. All rights reserved. Publication Release:

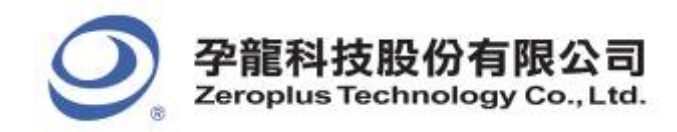

**STEP 12.** Following pictures show the completion of the protocol analyzer decoding and the package list. The trigger condition is Either Edge; the memory depth is 512K; the sampling frequency is 50MHz.

#### Protocol Analyzer Decoding

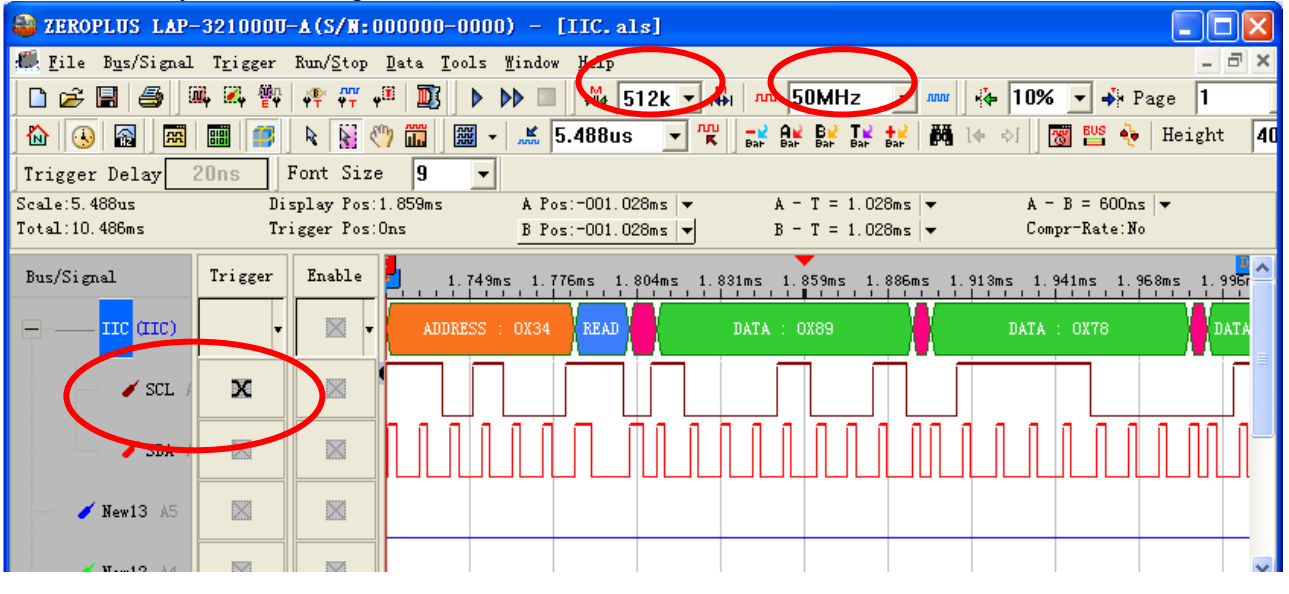

#### Package List

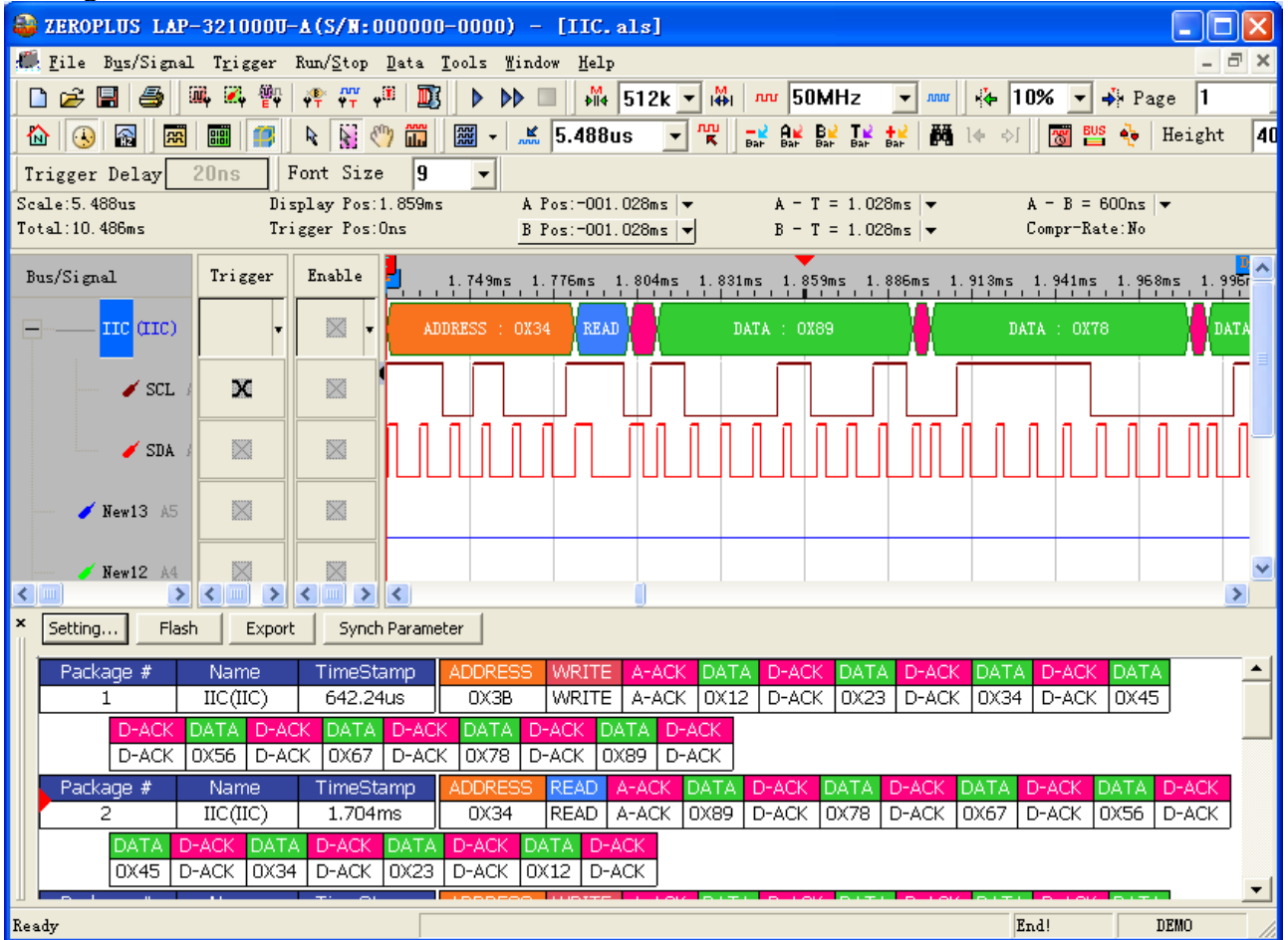

16/16